# Ensuring Theme Press Compatibility with Scroll Versions and Translations

Requires THEME PRESS

## Ensuring Theme Press Compatibility with Scroll Versions and Translations

## Prompt

Changing the Theme Press and Scroll apps settings so you can use both in the same space.

## Outcome

After installing Scroll Versions or Translations on a Theme Press-enabled space, you may encounter one or both of the following error messages:

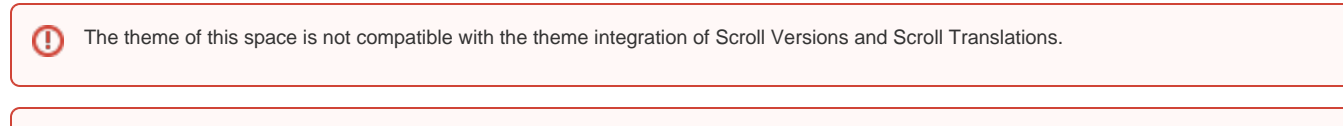

Scroll Content Management apps are not compatible with your current configuration. The Confluence default behaviour for the following dark feature 'atlassian.darkfeature.editor.ajax.save' was overwritten via System properties. Please revert to the defaults.

With the release of Theme Press version 3.1, you can now use both apps in your space. A System Administrator should perform the steps below to ensure compatibility.

### Steps

#### Edit your Page Design to show Page Title, Breadcrumbs, and Page Information

The Scroll Version and Scroll Translation apps insert elements onto the page that some Theme Press layouts may have hidden. Be sure to edit your layout so that Page Title, Breadcrumbs, and Page Information are all visible.

We also recommend hiding the Navigator and Page Tree sections on your layout, as these reveal the special Scroll Version drafts of each page (these start with a period).

#### Enable 'editor.ajax.save' dark feature

Visit your site's dark features page, scroll to the "Site Dark Features" section, locate "editor.ajax.save.disable", and click the "remove" button next to it.

#### Navigate to the Scroll settings page

To change settings at the space level, visit the following URL (replace the parts specific to your environment):

< Confluence Base URL >/plugins/servlet/scroll-settings/?key=<space key>

To change settings site-wide, visit the Scroll settings page in the Confluence Administration area:

Confluence Gear Icon 💭 > General Configuration > Scroll Runtime > Advanced Plugin Settings

#### Update the 'theme-integration.json' settings

Find the item called "theme-integration.json" and click "Edit". Paste the following into the code area, then click save.

```
{
   "isThemeCompatible": true,
   "contentManagementToolbarSelector": ".brikit-toolbar #navigation"
}
```

This tells the Scroll apps that Theme Press is indeed a compatible theme, and updates the display of the Scroll Management Toolbar to the corresponding Theme Press HTML element.

#### **Check for Compatibility**

The error messages should have disappeared and you should now be able to see all the Scroll components (e.g. Version Toolbar selector).

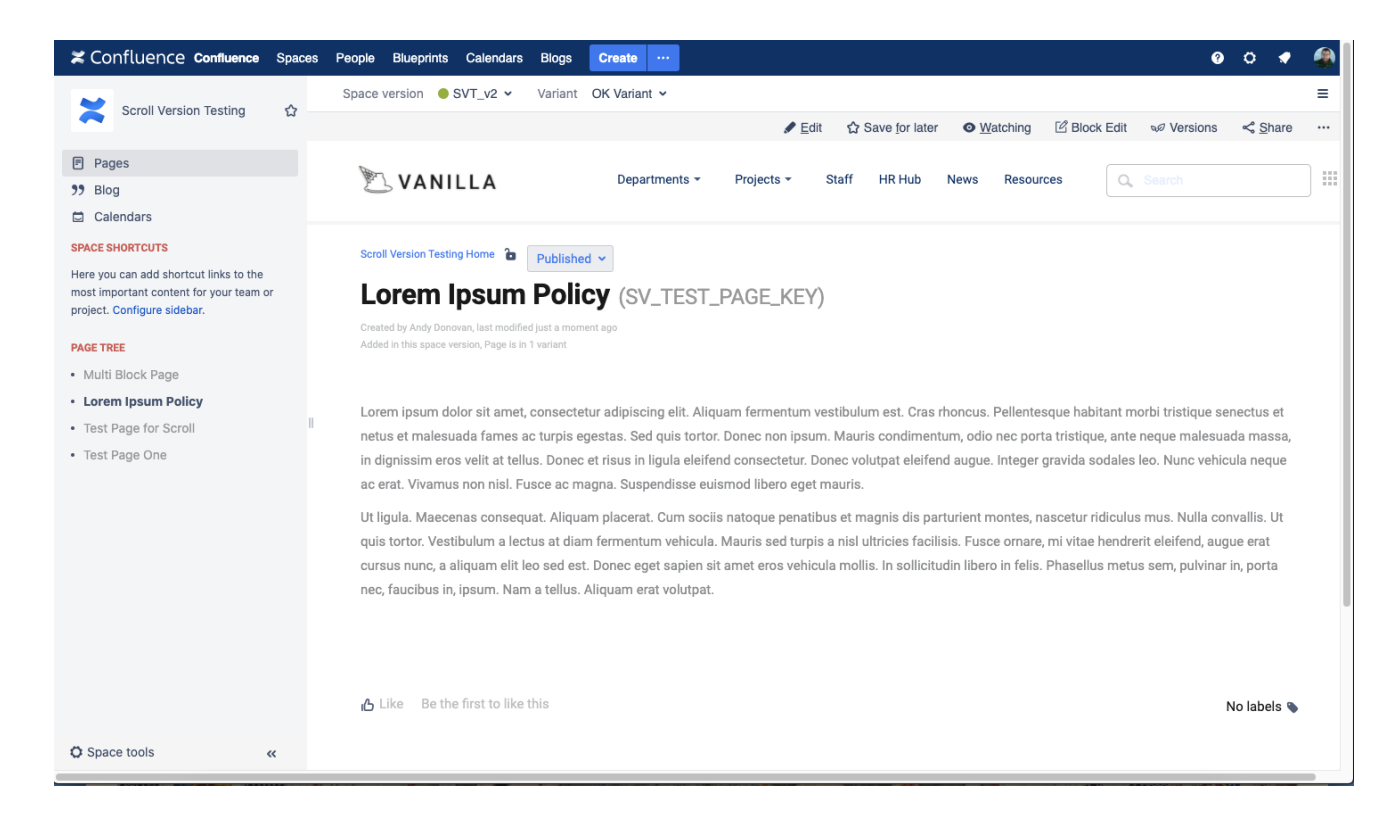

## Note

Tip

## Warning

## Info Related

- Editing Architect Pages
- Editing a Page Design
- Creating a Layout